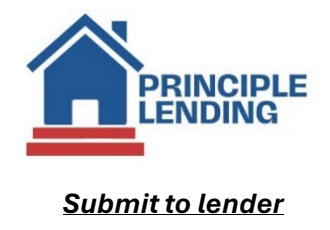

i.e. Initial submission to underwriting

• From Pipeline> summary select the Loan Actions menu button and Upload Documents

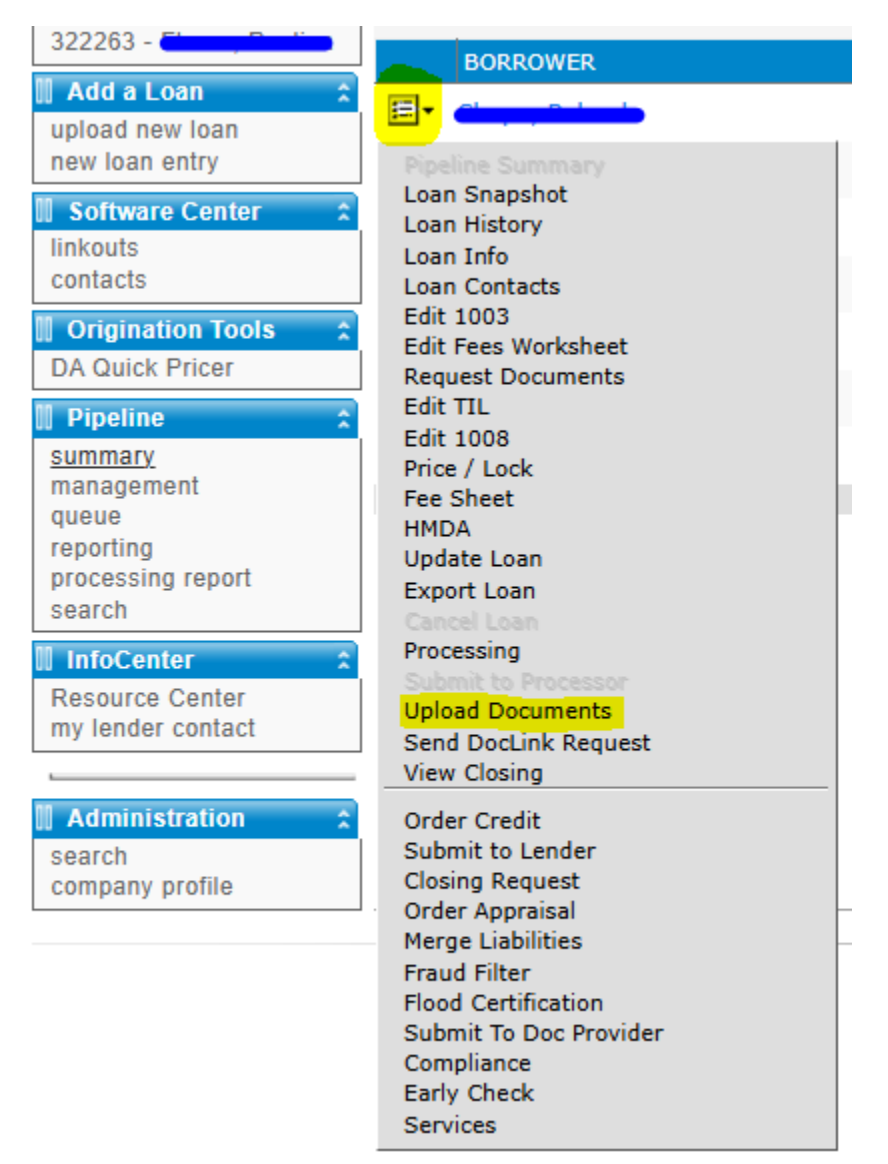

Continued on next page>>>

- Select Files or you can Drag and Drop PDFs anywhere on the screen.
  - Leave the **Type** field as **"Submission Package"** for all files.
  - Leave the **Folder** field as **"Uploads"** for all files.
  - Select **Save Files** at the bottom of the page.

| Upload Documents                                                                                                    | х |  |  |  |  |  |
|----------------------------------------------------------------------------------------------------|---|--|--|--|--|--|
| REMINDER: If you have already submitted your loan, be sure to perform the loan action Update Lender, after uploading your documents |   |  |  |  |  |  |
| Select File(s) to Unload (50MB File Limit)                                                                                          |   |  |  |  |  |  |
|                                                                                                    |   |  |  |  |  |  |
| Select Files                                                                                                    |   |  |  |  |  |  |
|                                                                                                    |   |  |  |  |  |  |
| 5 - Disclosures.pdf x Remove                                                                                                    |   |  |  |  |  |  |
| Type: Submission Package V Description: 5 - Disclosures Folder: Uploads V                                                           |   |  |  |  |  |  |
| Note:                                                                                                    |   |  |  |  |  |  |
| Attach to Condition                                                                                                    |   |  |  |  |  |  |
|                                                                                                    |   |  |  |  |  |  |
| Bank Statements.pdf × Remove                                                                                                    |   |  |  |  |  |  |
| Type: Submission Package   Description: Bank Statements Folder: Uploads                                                             |   |  |  |  |  |  |
|                                                                                                    |   |  |  |  |  |  |
| V Attach to Condition                                                                                                    |   |  |  |  |  |  |
| Pav Stubs.pdf x Remove                                                                                                    |   |  |  |  |  |  |
| Type: Submission Package V Description: Pay Stubs Folder: Uploads V                                                                 |   |  |  |  |  |  |
| Note:                                                                                                    |   |  |  |  |  |  |
| Attach to Condition                                                                                                    |   |  |  |  |  |  |
|                                                                                                    | - |  |  |  |  |  |
| Drag and drap files into the space above to add                                                                                     |   |  |  |  |  |  |
| s46                                                                                                    |   |  |  |  |  |  |
| 510                                                                                                    |   |  |  |  |  |  |

• Please **DO NOT** user the NOTES section above as the underwriters cannot see this field. Instead, please upload a processor or LO certification.

Continue on next page>>>

• From Pipeline> summary select the Loan Actions menu button and Submit to Lender

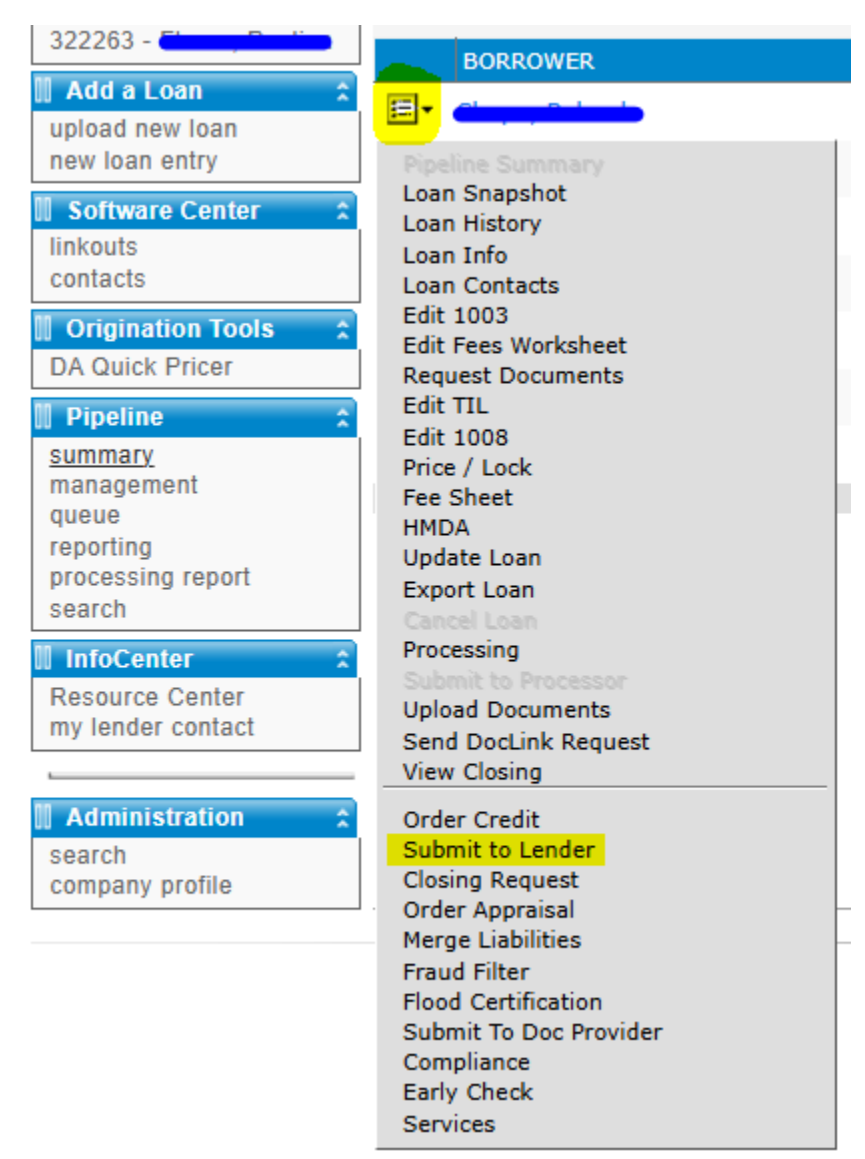

Continue on next page>>>

• Scroll down and select Send Loan at the bottom of the page

| <br>- |  |  |
|-------|--|--|
|       |  |  |
|       |  |  |
|       |  |  |

- Select documents to send
- Document Doc Magic Disclosure Response
- Doc Magic Disclosure PDF
- Doc Magic Audit Results
- Doc Magic Proof Sheet
- Doc Magic APR/Payment Schedule
- Doc Magic GFE Comparison
- Doc Magic Check
- 1003 Loan Application
- Loan Contacts
- Doc Magic Audit Response
- Fees Worksheet
- Estimated Fees
- Underwriting Decision
- Truth-in-Lending Disclosure Statement
- Pre-App Closing Cost Estimate
- Funding Worksheet
- UU 💟
- Loan DU Response Document
- Credit Response Text
- Loan DU Response PDF
- 1008 URLA 2020
- Registration/Lock Request
- Product and Pricing Pricing Document
- Product Pricing History
- Product and Pricing Document
- Custom Fields
- Loan Conditions
- Amort Schedule

2

Enter comments to send along with the documents

The parent linked loan must be submitted by going to that loan directly.

Send Loan (View Lender Information) Thank you for submitting your loan